Search

KB0010820 - Latest Version V

# **PridePrint Web Print**

- Revised by Daniel Ramirez
- 🛗 about a year ago 🔹 👁 63 Views

## Quick Links

- About
- Using Web Print
- Need Help?

### About

Web Print allows you to send a print job to PridePrint from anywhere you have an Internet connection. You can upload compatible files to PridePrint through the PridePrint website, then release them at any PridePrint release station.

### ITS Notes

- Web Print only supports the following file types:
  - Microsoft Excel xlam, xls, xlsb, xlsm, xlsx, xltm, xltx Microsoft PowerPoint pot, potm, potx, ppam, pps, ppsm, ppsx, ppt, pptm, pptx Microsoft Word doc, docm, docx, dot, dotm, dotx, rtf, txt PDF pdf Picture Files bmp, dib, gif, jif, jif, jpe, jpeg, jpg, png, tif, tiff.
- Web Print allows you to print single-sided or double-sided (long edge). Double-sided (short edge) printing is not supported in Web Print. Short edge is typically used to print brochures or when printing landscape documents.

## Using Web Print

Open the PridePrint website by using one of the links below.
a. If you are on campus, go to http://prideprint.hofstra.edu:9191

Q

### b. If you are off-campus, go to http://prideprint.hofstra.edu

2. If prompted, enter your Hofstra Portal username and password. Then click **Log in**.

|                                                                                                    | PridePrint<br>Print & Copy Services |  |  |  |
|----------------------------------------------------------------------------------------------------|-------------------------------------|--|--|--|
| Login using your Hofstra Portal Username and Password.<br>Visit hofstra.edu/prideprint for more information.<br>Call 516-463-7777 for assistance. |                                     |  |  |  |
| Username                                                                                                    |                                     |  |  |  |
| Password                                                                                                    |                                     |  |  |  |
| Log in                                                                                                    |                                     |  |  |  |
|                                                                                                    | English 🗸                           |  |  |  |

3. Once logged in, click **Web Print**.

| PridePrint             |                              |
|------------------------|------------------------------|
| ₩ Summary              | Summary                      |
| Transaction History    |                              |
| Recent Print Jobs      | BALANCE                      |
| Jobs Pending Release   | Default<br>Purchased Credits |
| Change Details         |                              |
| Heb Print              | Activity                     |
| PridePrint Information |                              |
|                        | 0.00                         |

#### 4. Click Submit a Job.

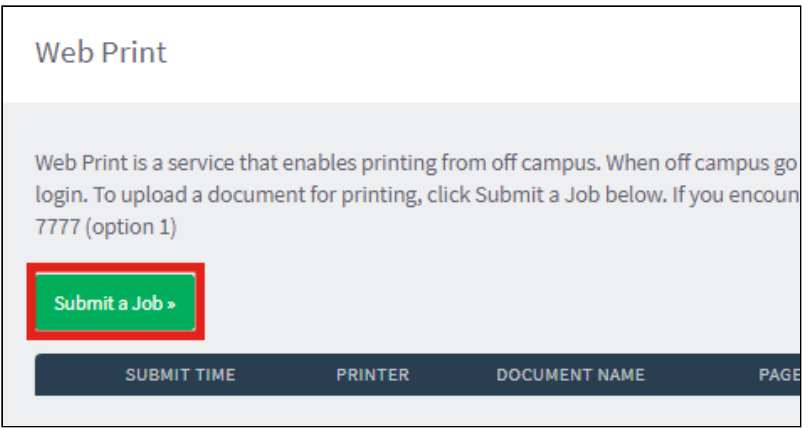

COLOR (Single Sided) COLOR (Double Sided)

You will be able to release your print job at any <u>PridePrint Release Station</u> for up to 12 hours after you have uploaded your document. Note: Documents uploaded to the color hold queues can only be released on color printers.

School of Medicine Printers

#### 5. Choose a PridePrint hold queue.

| ITS Notes        |                                                                                                    |                                      |                                                                             |
|------------------|----------------------------------------------------------------------------------------------------|--------------------------------------|-----------------------------------------------------------------------------|
| •<br>rele        | Unless you select the School of Medicine or I<br>eased on the main campus PridePrint printer<br>To release jobs on printers in the School of M | .aw School bu<br>s<br>Iedicine, stud | uttons, your print job can only be<br>ents will need to click the School of |
| Med<br>•<br>Prir | dicine Printers button.<br>To release jobs on printers in the Law Schoo<br>nters button and upload documents from tha                          | l, students wil<br>It page.          | l need to click the Law School                                              |
| Web Print        | 1. Printer                                                                                                    | 2. Options 3. Upload                 |                                                                             |
| Select a prir    | nter:                                                                                                    |                                      |                                                                             |
|                  | Which PridePrint hold queue would you like to upload your document to?                                                                         |                                      |                                                                             |
|                  | B&W (Single Sided)                                                                                                    |                                      |                                                                             |
|                  | B&W (Double Sided)                                                                                                    |                                      |                                                                             |

6. Enter the number of copies you need. The maximum is 10, but you can repeat the Web Print process to print additional copies. Then click **Upload Documents**.

Select printer from list

Law School Printers

| Web Print              | 1. Printer 2. Options 3. Upload |
|------------------------|---------------------------------|
| Options                | Copies<br>1                     |
| « 1. Printer Selection | 3. Upload Documents »           |

### 7. Click **Upload from computer** to select the file you wish to print. Then click **Upload & Complete**.

| Web Print                                      | 1. Printer 2. Options 3. Upload                                                                                                    |
|------------------------------------------------|----------------------------------------------------------------------------------------------------|
| Upload<br>Select documents to upload and print | Drag files here<br>Upload from computer                                                                                                    |
|                                                | The following file types are allowed: Microsoft Excel xlam,<br>xls, xlsb, xlsm, xlsx, xltm, xltx Microsoft PowerPoint pot,<br>potm, potx, ppam, pps, ppsm, ppsx, ppt, pptm, pptx<br>Microsoft Word doc, docm, docx, dot, dotm, dotx, rtf, bt<br>PDF pdf Picture Files bmp, dib, gif, jff, jif, jpe, jpeg, jpg,<br>png, tif, tiff |
| « 2. Print Options                             | Upload & Complete »                                                                                                    |

8. Your job will be submitted to the Web Print queue. Once ready for release, you'll see *Held in a queue* under the *Status* heading.

| Web                                                                                                    | Print                       |                                             |               |       |      |                    |  |
|----------------------------------------------------------------------------------------------------|-----------------------------|---------------------------------------------|---------------|-------|------|--------------------|--|
| Web Print is a service that enables printing from off campus. When off campus go to http://prideprint.hofstra.edu to login.<br>To upload a document for printing, click Submit a Job below. If you encounter a problem please call 516-463-7777 (option 1)<br>Submit a Job > |                             |                                             |               |       |      |                    |  |
|                                                                                                    | SUBMIT TIME                 | PRINTER                                     | DOCUMENT NAME | PAGES | COST | STATUS             |  |
|                                                                                                    | Feb 16, 2022 12:34:44<br>PM | studentprinting\PridePrint<br>(SingleSided) | Test.jpg      | 1     | 0.10 | Held in a<br>queue |  |

9. Visit the closest PridePrint release station and swipe your ID card to release the print job.

## Need Help?

Contact the ITS Service Desk.

Copy Permalink

| Helpful? | Yes | No | ) |
|----------|-----|----|---|
|----------|-----|----|---|

| Most Useful                                  |  |
|----------------------------------------------|--|
| Download Microsoft Office<br>2mo ago         |  |
| PrideDesktop (General Information)<br>3d ago |  |
| Student Resources (Blackboard)<br>2y ago     |  |
| Faculty Resources (Blackboard)<br>8mo ago    |  |
| Common Placement Assessment Topics<br>2y ago |  |